## F@ceネットで広げよう!

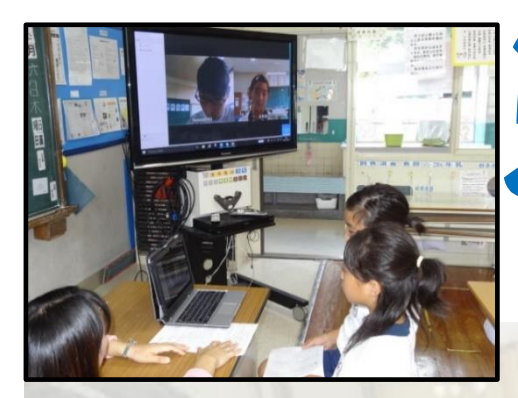

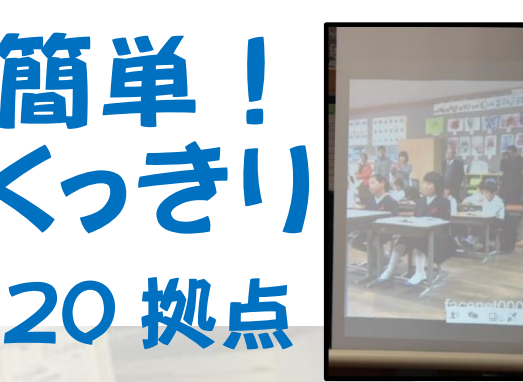

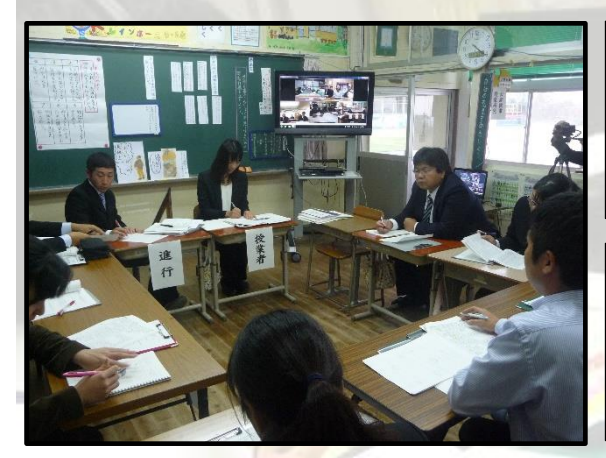

児童生徒の授業での交流で (小規模校での合同授業等)

先生方のスキルアップに

(地区の学習指導研究会等)

平成 28 年度の活用事例

- ・他校種との交流(小学校と特別支援学校)
- ・文化祭での画像配信(体育館で様子を教室へ)

・高大連携(部活動での交流)

- ※ 環境及び準備するもの
- 1 インターネットを利用できる環境(回線,パソコン(InternetExploier6.0以上))
  - 2 Web カメラ (PCカメラ)
  - 3 マイク(パソコンのマイク端子に接続するタイプとWebカメラ内蔵のタイプがあります。)
  - 4 スピーカー(内蔵と外付けがあります。)

問い合わせ先 鹿児島県総合教育センター
情報教育研修課 TEL 099 - 294 - 2849 EXール jyoho@edu.pref.kagoshima.jp

## 鹿児島県総合教育センター

申請手続きから利用許可までの流れ

## 利用代表校

ID (ユーザ名)・パスワードの発行申請

「テレビ会議システムF@ceネット利用申請書」でWord又は一太郎のいずれかのファイルの申請書をダウンロードする

- ② 申請書に必要事項記入
   申請は、利用する学校等の代表者がまとめてする(交流先の所属名、担当者をまとめて記入す)
  - る)。テレビ会議で一度に接続できるのは20地点。
- ③ 申請書を添付ファイルで(jyoho@edu.pref.kagoshima.jp)へ送信する。
- ④ 総合教育センターから発行される利用許可書(F@ceネットのURL,利用のID(ユーザ
   名)、パスワード記載)の受け取り。
- ⑤ 交流先への ID (ユーザ名)・パスワードの連絡。

## 利用手順

- TV会議用アプリケーションのダウンロードサイトにアクセスする。
- アプリケーションがダウンロードされたら「実行」をクリックし、アプリケーションをパソコン にインストールする。
- ③ アプリケーションを起動し、ログイン画面が表示されたら、指定のログインID(ユーザ名)と パスワードを入力して、[ログイン]をクリックする。
- ④ ログインしたら指定の [ユーザ名] をクリックし、「自分のルームに接続」をクリックする。

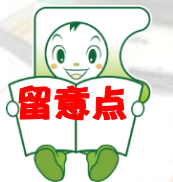

- ① F@ceネットに接続するための、カメラ、マイク等は利用者が準備してください。
- ② マイクとスピーカーの位置(場所),機器等の関係でハウリングが起こる場合があります。
- 【改善策】
  - ・マイクとスピーカーの場所を変える。
  - ・エコーキャンセラー付のスピーカーに変える。
  - ・交流中については、話をする人以外はマイクをミュートにする。
- ③ 交流の前に事前に接続テストや音声等の確認をしておく必要があります。
- ④ テレビ会議サーバを利用する際には、必ずテレビ会議用ソフトをダウンロードしたパソコンで接続してください。

詳細については,県総合教育センターのテレビ会議システムのページ (http://www.edu.pref.kagoshima.jp/tvkaigi/top.html)を御覧下さい。